附件1:

## 考生工作年限承诺书

姓名:\_\_\_\_\_\_\_,身份证号:\_\_\_\_\_\_\_\_,现申请参加\_\_\_\_\_\_(职 业/工种)\_\_\_\_\_\_级职业技能等级认定,从事本职业或相关职业工作共\_\_\_\_\_年,工作 经历如下:

| 起止年月     | 单位名称 | 单位所在市 | 从事何种 |
|----------|------|-------|------|
|          |      | (或县)  | 岗位工作 |
| 年 月至 年 月 |      |       |      |
| 年 月至 年 月 |      |       |      |
| 年月至年月    |      |       |      |
| 年月至年月    |      |       |      |
| 年月至年月    |      |       |      |

承诺声明:本人知晓本职业(工种)报考条件、资格审核相关要求,承诺遵守职业 技能等级认定报考的有关要求,保证本次填报的信息完整准确、工作履历真实,如有虚 假,愿意接受取消申报资格、取消当次考试所有科目成绩、注销获证数据及等级证书资 格的相关一切处理。

考生签名 (加盖指纹印):

联系电话:

年月日

注:1.此承诺书必须由报考人员本人完成,严禁相关培训机构或他人代为承诺。

2. 此证明仅作报考技能等级认定凭据,不作其他用途。

附件2:

## 考生须知

1、考生于开考前15分钟凭准考证和有效期内身份证原件进入考场,缺一不可。居民身份证遗失或过期的考生,必须持有临时身份证,或户口所在地派出所开具的带有考生本人照片并加盖公章的身份证明方可参加考试,否则一律不得进入考场参加考试。使用居民身份证以外身份证件报名的考生,需要提供所对应的证件原件方可入场考试,电子证件不作为本次认定考试的有效证件。

2、考生进入考场时,应将除准考证、身份证和黑色签字笔等文具之外的其他物品(手机应设置成关机)存放在监考人员指定的物品存放处,违者按违纪处理。

3、考生对号入座,并将相关证件放在桌面上,以便查验。考生迟到30分钟不得进入考场;开考30分钟后方可离场,提前退出考场者不得在考场附近逗留。

4、考生入场后,需听从监考人员的安排,在规定的时间内答题。

5、考生应自觉遵守考场秩序,尊重考试工作人员,自 觉接受监考人员的监督和检查,保持考场安静,遇到问题应 举手向监考人员示意,不准在考场内吸烟或吃东西。

6、如考试机出现运行故障等异常情况,考生应举手示意,请监考人员帮助解决,不得自行处置。在异常情况处置

期间,考生应在座位上安静等待,听从监考人员和考试工作 人员的安排与引导。不允许监考或技术人员帮助操作考试界 面,或对题意做解释、提示。严禁故意关机或自行重新启动 计算机以及其它恶意操作行为。

7、考试结束时,系统自动为所有未交卷的考生统一交卷。
提前结束考试退场者不得在考场附近逗留、喧哗。
8、考生因未按要求操作造成的一切后果由考生本人自负。

## "江苏智慧人社"下载及实名注册步骤

请考生本人在江苏省人社厅完成实名注册认证。如果没 有在江苏办理社保的考生可以下载"江苏智慧人社"app,进 行实名注册即可报名考证。具体下载、注册方法如下:

1、用自己实名认证的手机号码的手机,先下载"江苏 智慧人社"app

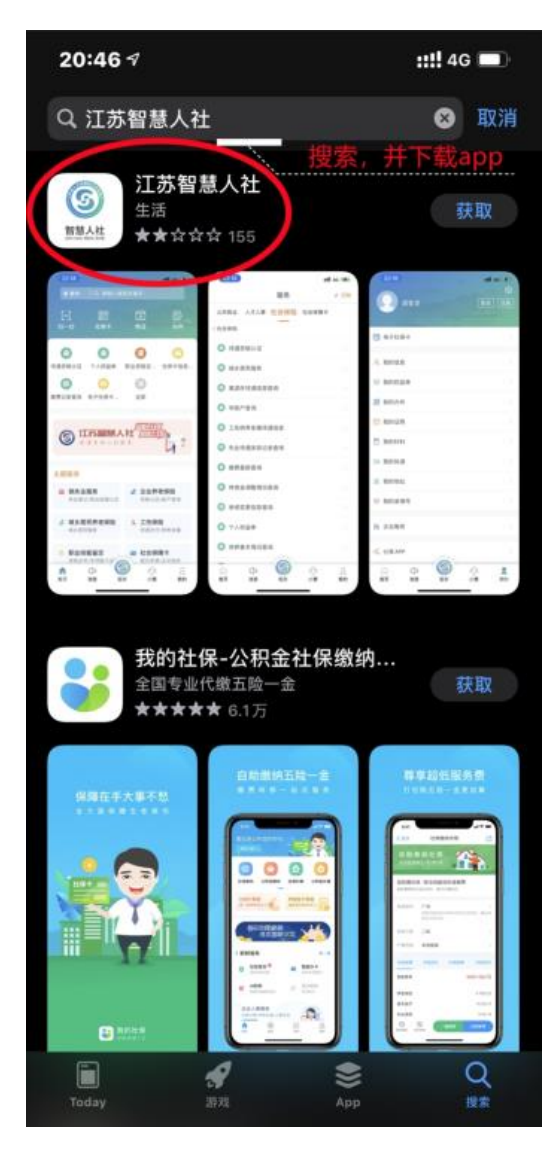

2、下载完成之后进行注册

| 6                      |
|------------------------|
| 5智慧人社                  |
| 短信登录                   |
|                        |
| 获取验证码                  |
| <b>》议》、《隐私协议》</b> 中的内容 |
| 登录                     |
| 注册                     |
|                        |

3、在注册页面填写个人信息

| 20:50 🕫                                                                                    | <b>::!!</b> 4G 🔳 |
|--------------------------------------------------------------------------------------------|------------------|
| <                                                                                          |                  |
| 填写个人信息,并设定登                                                                                | 录密码              |
| 注册                                                                                         |                  |
| 國 居民身份证                                                                                    |                  |
| 圆 请输入证件号码                                                                                  |                  |
| △ 请输入姓名                                                                                    |                  |
| □ 请输入移动电话                                                                                  |                  |
| ☑ 请输入短信验证码                                                                                 | 取验证码             |
| 合 密码为8-20位字符,由数字、大小写字母                                                                     | 、特殊@             |
| 奇 请再次输入密码                                                                                  | Ø                |
| □ 我已阅读并同意《用户协议》、《隐私协议》中的                                                                   | 的内容              |
| 注册                                                                                         |                  |
| <ol> <li>清准确填写本人证件信息, 绑长后不可修改。</li> <li>2.如您的证件信息或移动电话被其他用户占用,请使<br/>诉》功能解决此问题。</li> </ol> | 用《用户申            |
| 填写完之后点击"注册"                                                                                | 按钮               |

4、注册完成之后用证件号/手机号、密码进行登录,或者选择手机号码、短信验证码进行登录

| 22:58                      | :::!! 5G 🔳 | 22:58                      | :: <b>!!</b> 46 🔳 |
|----------------------------|------------|----------------------------|-------------------|
|                            |            | <                          |                   |
| 6                          |            | - (                        | 5                 |
| 江苏智慧人社                     |            | 江苏智慧人社                     |                   |
| 账号登录 知                     | 回信登录       | 账号登录                       | 短信登录              |
| 138                        |            | 13E                        |                   |
|                            | 忘记密码?      | 11                         | 31s               |
| 3 我已經读并简章《用户协议》、《陽私协议》中的内容 |            | □ 我已阅读并简意《用户协议》、《微私协议》中的内容 |                   |
| 登录                         |            |                            | ₽ <b>₽</b>        |
| 注册                         |            |                            | 注册                |

5、进入"江苏智慧人社" app 之后,点击页面右下角"我的"

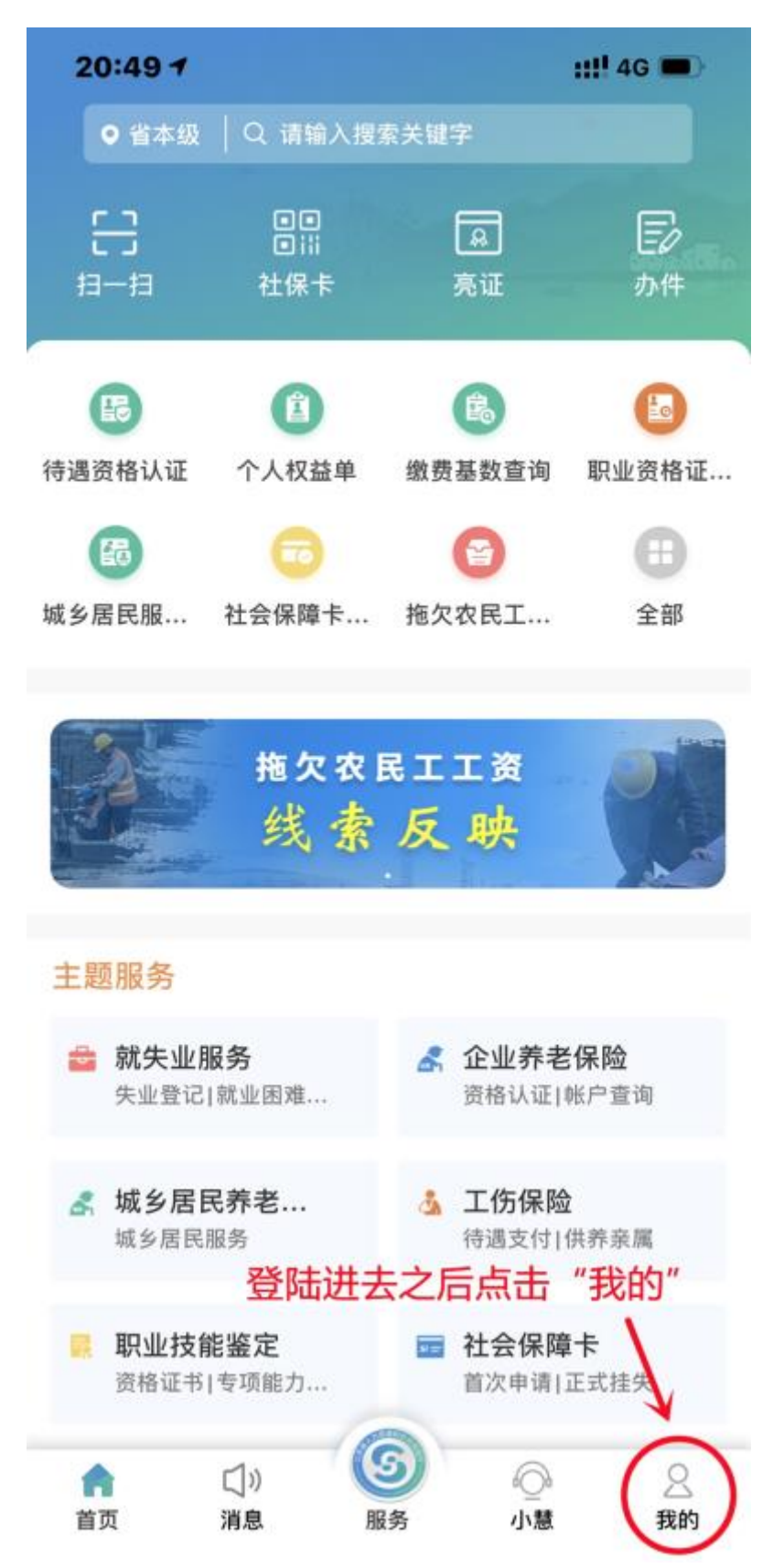

6、进入"我的"页面之后,点击"我的信息",进行个人信 息填写

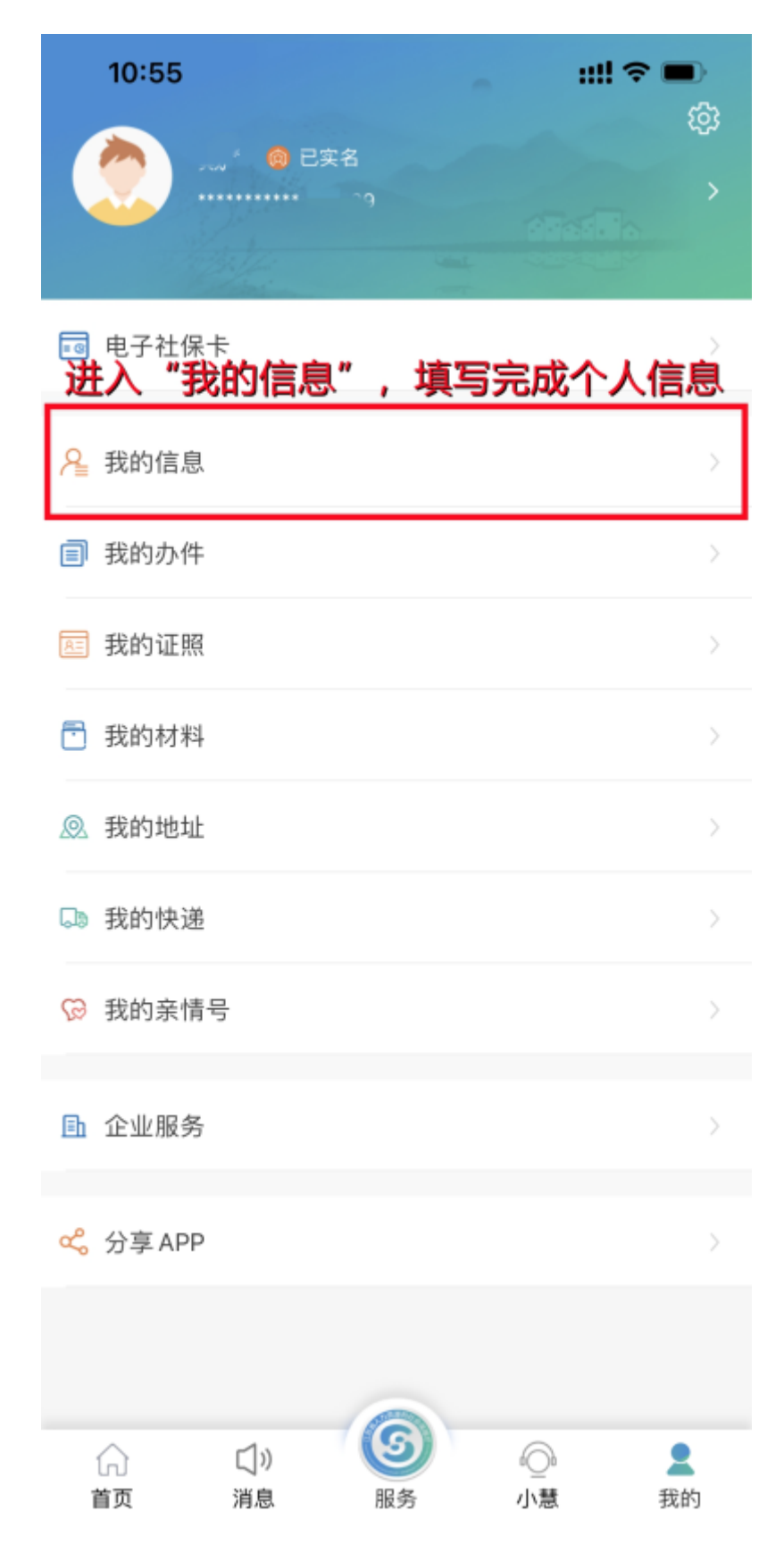

## 7、完成个人信息填写,点"保存"

| 10:55      | ::!! ♀ ■        |
|------------|-----------------|
| < 此页信息     | <sup>我的信息</sup> |
| 个人编号       | THP: SY OTE     |
| 省人员识别号     |                 |
| *证件类型      |                 |
| 证件号码       | 100             |
| *姓名        |                 |
| *性别        |                 |
| *出生日期      |                 |
| •移动电话      |                 |
| *国籍/地区     | ° 1             |
| •民族        |                 |
| 学历         |                 |
| 政治面貌       |                 |
| •社会保障号码    |                 |
| •居住地址      | ~               |
| 户籍地行政区划    | 100             |
| *户籍地址      |                 |
| 户籍性质       |                 |
| 职称专业       |                 |
| 职称级别       |                 |
| 技能专业(职业资格专 |                 |
| 技能等级(职业资格等 |                 |
|            | 保存              |

8、之后在"我的"页面查看实名情况

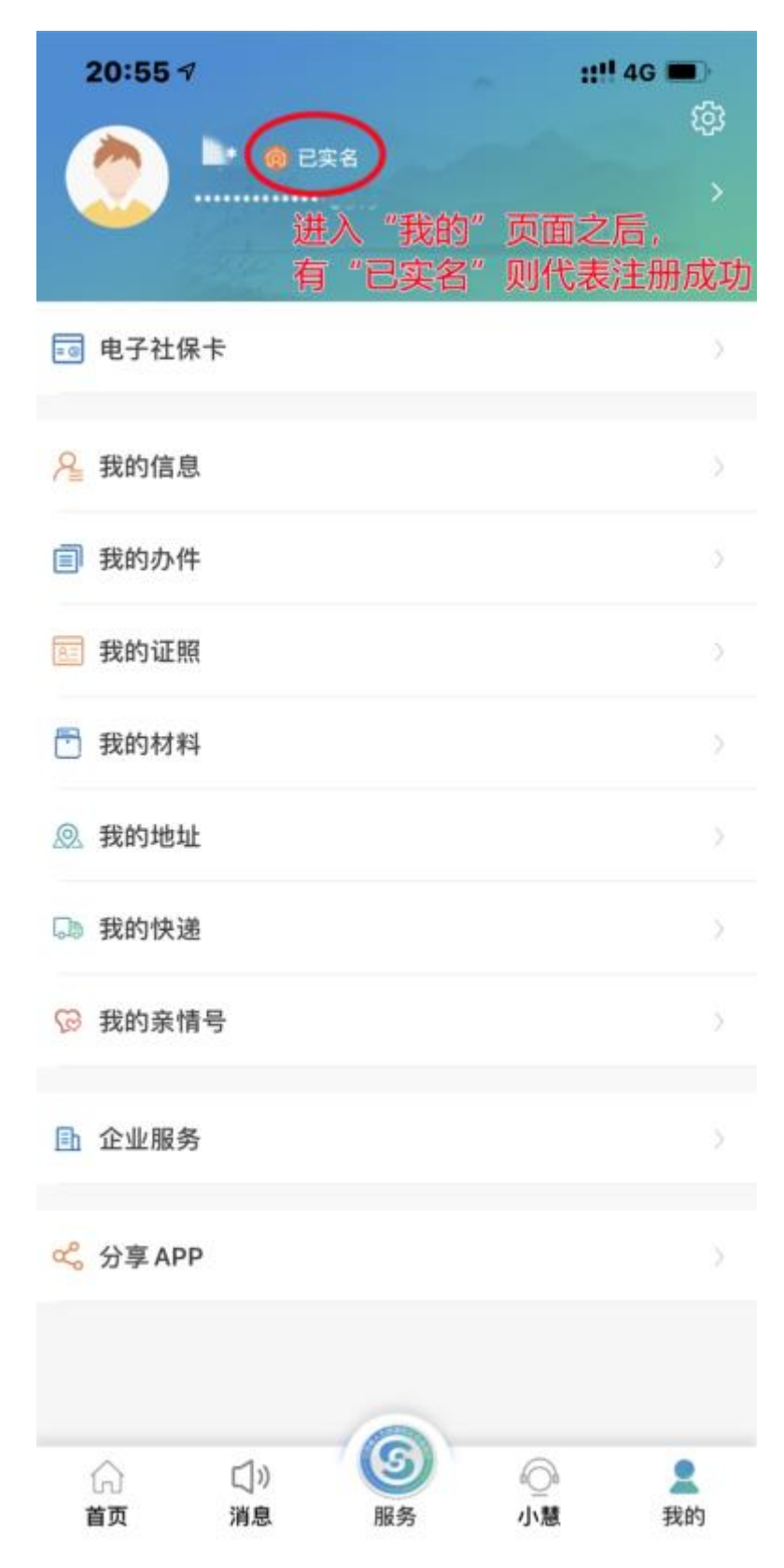

这样,即完成全部实名注册步骤!